## PRINTER Controller Type 850

Operating Instructions PRINTER REFERENCE 2 (option)

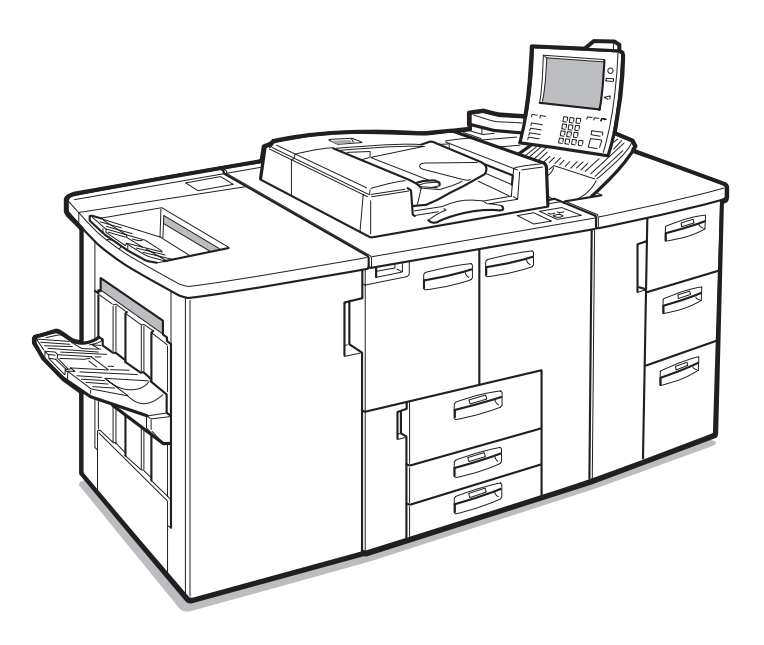

Read this manual carefully before you use this product and keep it handy for future reference.

For safety, please follow the instructions in this manual.

#### Introduction

This manual contains detailed instructions on the operation and maintenance of this machine. To get maximum versatility from this machine all operators should carefully read and follow the instructions in this manual.

Please keep this manual in a handy place near the machine.

Please read the Safety Information in the "Copy Reference" before using this machine. It contains important information related to USER SAFETY and PREVENTING EQUIPMENT PROBLEMS.

#### Important

Parts of this manual are subject to change without prior notice. In no event will the company be liable for direct, indirect, special, incidental, or consequential damages as a result of handling or operating the machine.

#### Trademarks

Microsoft<sup>®</sup> and Windows<sup>®</sup> are registered trademarks of Microsoft Corporation in the United States and/ or other countries.

Ethernet<sup>®</sup> is a registered trademark of Xerox Corporation.

PostScript<sup>®</sup> and Acrobat<sup>®</sup> are registered trademarks of Adobe System Incorporated.

PCL® is a registered trademark of Hewlett-Packard Company.

Other product names used herein are for identification purposes only and might be trademarks of their respective companies. We disclaim any and all rights in those marks.

IPS-PRINT<sup>™</sup> Printer Language Emulation<sup>©</sup> Copyright 1999 - 2000, XIONICS DOCUMENT TECHNOL-OGIES, INC., All Rights Reserved.

#### Warning:

Use of controls or adjustment or performance of procedures other than those specified in this manual might result in hazardous radiation exposure.

#### Notes:

Some illustrations might be slightly different from your machine.

Certain options might not be available in some countries. For details, please contact your local dealer.

## Manuals for This Machine

## Manuals for This Machine

There are seven manuals that separately describe the operational procedures for the operation and maintenance of the machine.

To enhance safe and efficient operation of the machine, all users should read and follow the instructions contained in the following manuals.

#### Copy Reference

Describes the procedures and functions for using this machine as a copier.

### System Settings

Describes the system settings of this machine.

### Printer Reference 1

Describes the system settings, procedures and functions for using this machine as a printer.

### Printer Reference 2

Describes the procedures and provides necessary information about using this machine as a printer. The manual is included as a PDF file on the CD-ROM labeled "Printer Drivers and Utilities". (This Manual)

#### Network Interface Board Quick Configuration Guide

Describes the procedures and provides necessary information about setting up and using the printer under the network environment. We recommend this manual as your first choice. The manual is included as a PDF file on the CD-ROM labeled "Printer Drivers and Utilities".Read this manual as your first choice before refering to the paper version of the Quick Configuration Guide which comes with optional Network Interface Board Type 450–E.

#### PostScript 3 Operating Instructions Supplement

Describes the menus and features you can set using the PostScript printer driver. The manual is provided as a PDF file on the CD-ROM labeled "Printer Drivers and Utilities".

#### Network Interface Board Type 450-E Owner's Manual

Describes the procedures and provides necessary information about setting up and using the printer under the network environment. The manual is provided as a PDF file which is included on the CD-ROM labeled "Print Server Software and Documentation" which comes with optional Network Interface Board Type 450-E.

## **ENERGY STAR Program**

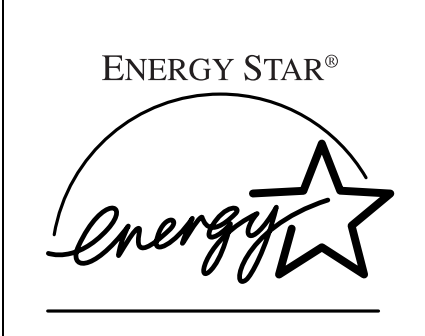

As an ENERGY STAR Partner, we have determined that this machine model meets the ENER-GY STAR Guidelines for energy efficiency.

The ENERGY STAR Guidelines intend to establish an international energy-saving system for developing and introducing energy-efficient office equipment to deal with environmental issues, such as global warming.

When a product meets the ENERGY STAR Guidelines for energy efficiency, the Partner shall place the ENERGY STAR logo onto the machine model.

This product was designed to reduce the environmental impact associated with office equipment by means of energy-saving features, such as Low-power mode.

• Low Power mode

This product automatically lowers its power consumption 15 minutes after the last copy or print job has finished. Printing is still possible in Low-power mode, but if you wish to make copies press the **[Energy Saver]** key first. For how to change the default interval that the machine waits before entering Low-power mode, see "Low Power Shift Time" in the "System Settings".

• Sleep Mode

If the printer features are installed, this product automatically lowers its power consumption even further 120 minutues after the last copy or print job has finished. Printing is still possible in Sleep mode, but if you wish to make copies press the operation switch first.

For how to change the default interval that the machine waits before entering Sleep mode, see "Auto Off mode" in the "System Settings".

• Auto Off mode

If the printer feature is not installed, this product automatically turns itself off 120 minutes after the last copy or print job has finished. If you wish to make copies when the machine is in Auto Off mode, press the operation switch. For how to change the default interval that the machine waits before entering Auto Off mode, see "Auto Off Timer" in the "System Settings".

• Duplex Priority

To conserve paper resources, the Duplex function (1-Sided  $\rightarrow$  2-Sided) is selected preferentially when you turn on the operation switch or the main power switch, press the **[Energy Saver]** key, or when the machine resets itself automatically.

For how to turn Duplex Priority mode on or off, see "Duplex Mode Priority" in the "Copy Reference".

## Specification

|                                                                                              |                        | Copy feature               |                            | Printer installed     |                       |
|----------------------------------------------------------------------------------------------|------------------------|----------------------------|----------------------------|-----------------------|-----------------------|
|                                                                                              |                        | Type 1 *1                  | Type 2 *1                  | Type 1 *1             | Type2 *1              |
| Low Power<br>mode                                                                            | Power con-<br>sumption | 312 W                      | 320 W                      | 324 W                 | 332 W                 |
|                                                                                              | Default Time           | 15 mi                      | nutes                      | 15 minutes            |                       |
|                                                                                              | Recovery Time          | 40 sec-<br>onds or<br>less | 42 sec-<br>onds or<br>less | 40 seconds<br>or less | 42 seconds<br>or less |
| Sleep Mode                                                                                   | Power con-<br>sumption | -                          | -                          | 24                    | W                     |
|                                                                                              | Default Time           | -                          | -                          | 120 m                 | inutes                |
| Auto Off mode                                                                                | Power con-<br>sumption | 12 W                       |                            | 24                    | W                     |
|                                                                                              | Default Time           | 90 minutes                 | 120 min-<br>utes           | 90 min-<br>utes       | 120 min-<br>utes      |
| <sup>t1</sup> See the "System Settings" to confirm which machine (Type 1 or Type 2) you have |                        |                            |                            |                       |                       |

See the "System Settings" to confirm which machine (Type 1 or Type 2) you have.

**Duplex Priority**  $1 \operatorname{Side} \rightarrow 1 \operatorname{Side}$ 

#### **Recycled Paper**

In accordance with the ENERGY STAR Program, we recommend use of recycled paper which is environment friendly. Please contact your sales representative for recommended paper.

## How to Read This Manual

#### Symbols

In this manual, the following symbols are used:

#### A WARNING:

This symbol indicates a potentially hazardous situation which, if instructions are not followed, could result in death or serious injury.

#### A CAUTION:

This symbol indicates a potentially hazardous situation which, if instructions are not followed, may result in minor or moderate injury or damage to property.

\* The statements above are notes for your safety.

## ∰Important

If this instruction is not followed, paper might be misfed, originals might be damaged, or data might be lost. Be sure to read this.

### Preparation

This symbol indicates the prior knowledge or preparations required before operating.

## 🖉 Note

This symbol indicates precautions for operation, or actions to take after misoperation.

## Limitation

This symbol indicates numerical limits, functions that cannot be used together, or conditions in which a particular function cannot be used.

## 

]

This symbol indicates a reference.

## [

Keys that appear on the machine's panel display.

Keys and buttons that appear on the computer's display.

## [ ]

Keys built into the machine's operation panel. Keys on the computer's keyboard.

## TABLE OF CONTENTS

## 1. Uninstalling the Printer Driver and Software

| Uninstalling the PCL 6/5e Printer Driver                                                                                 | 1      |
|----------------------------------------------------------------------------------------------------|--------|
| Windows 95/98 - Uninstalling the PCL 6/5e Printer Driver                                                                 | 1      |
| Windows 2000 - Uninstalling the PCL 6/5e Printer Driver                                                                  | 1      |
| Windows NT 4.0 - Uninstalling the PCL 6/5e Printer Driver                                                                | 2      |
| Uninstalling the PostScript Printer Driver                                                                               | 3      |
| Windows 95/98 - Uninstalling the PostScript Printer Driver                                                               | 2      |
|                                                                                                    | J      |
| Windows 2000 - Uninstalling the PostScript Printer Driver                                                                | 3      |
| Windows 2000 - Uninstalling the PostScript Printer Driver<br>Windows NT 4.0 - Uninstalling the PostScript Printer Driver | 3<br>4 |

## 2. Setting Up the Printer Driver and Canceling a Print Job

| PCL 6/5e - Accessing the Printer Properties<br>Windows 95/98 - Accessing the Printer Properties<br>Windows 2000 - Accessing the Printer Properties<br>Windows NT 4.0 - Accessing the Printer Properties                                 | <b>5</b><br>5<br>6<br>7     |
|----------------------------------------------------------------------------------------------------|-----------------------------|
| PostScript - Setting Up for Printing<br>Windows 95/98 - Accessing the Printer Properties<br>Windows 2000 - Accessing the Printer Properties<br>Windows NT 4.0 - Accessing the Printer Properties<br>Macintosh - Setting Up for Printing | <b>9</b><br>10<br>11<br>13  |
| Canceling a Print Job<br>Windows 95/98 - Canceling a Print Job<br>Windows 2000 - Canceling a Print Job<br>Windows NT 4.0 - Canceling a Print Job<br>Macintosh - Canceling a Print Job                                                   | <b>14</b><br>14<br>15<br>16 |

## 3. Troubleshooting

| Error & Status Messages on the Operation Panel | 17 |
|------------------------------------------------|----|
| Machine Does not Print                         | 23 |
| Other Printing Problems                        | 24 |

## 4. Using the Operation Panel

| Adjusting Printer Features  | <b>25</b><br>25 |
|-----------------------------|-----------------|
| Printer Features Parameters | <b>29</b>       |
| Pot Script                  | 29<br>30        |
| Paper Feed<br>Parallel      | 31<br>33        |

| Network                           | 34        |
|-----------------------------------|-----------|
| Configuration                     | 35        |
| List Print                        | 36        |
| Reset Select                      | 36        |
| Printer Condition                 | 37        |
| Adjusting System Settings         | <b>39</b> |
| Accessing the System Settings     | 39        |
| System Settings Parameters        | 40        |
| Printing with the Operation Panel | <b>45</b> |
| Using the Sample Print            | 45        |
| Accessing the Document Server     | 48        |

## 5. Appendix

| Staple and Punch Position | 49 |
|---------------------------|----|
| Staple and Punch Position | 49 |
| Specifications            | 51 |
| Options                   | 52 |
| INDEX                     | 53 |

# 1. Uninstalling the Printer Driver and Software

## Uninstalling the PCL 6/5e Printer Driver

This section describes how to uninstall the printer driver. The actual procedure may differ depending on the operating system.

Follow the appropriate procedure.

## Windows 95/98 - Uninstalling the PCL 6/5e Printer Driver

- **1** Close all the applications that are currently running.
- **2** Click [Start] on the taskbar, point to [Settings], and then click [Printers]. The [Printers] window appears.
- **E** Click the icon of the printer you want to remove.
- On the [File] menu, click [Delete].

A confirmation dialog box appears.

**5** Click [Yes] to uninstall the printer driver.

## Windows 2000 - Uninstalling the PCL 6/5e Printer Driver

## Limitation

- Uninstalling a printer driver requires Manage Printers permission. Members of the Administrators and Power Users groups have Manage Printers permission by default. When you uninstall a printer driver, log on using an account that has Manage Printers permission.
- **1** Close all the applications that are currently running.
- **2** Click [Start] on the taskbar, point to [Settings], and click [Printers]. The [Printers] window appears.
- **3** Click the icon of the printer you want to remove.
- On the [File] menu, click [Delete].

A confirmation dialog box appears.

**5** Click [Yes] to uninstall the printer driver.

## Windows NT 4.0 - Uninstalling the PCL 6/5e Printer Driver

## Limitation

- Uninstalling a printer driver requires Full Control access permission. Members of the Administrators, Server Operators, Print Operators, and Power Users groups have Full Control permission by default. When you uninstall a printer driver, log on using an account that has Full Control permission.
- **1** Close all the applications that are currently running.
- **2** Click [Start] on the taskbar, point to [Settings], and click [Printers]. The [Printers] window appears.
- **3** Click the icon of the printer you want to remove.

## On the [File] menu, click [Delete].

A confirmation dialog box appears.

**5** Click [Yes] to uninstall the printer driver.

## Uninstalling the PostScript Printer Driver

This section describes instructions for uninstalling the PostScript printer driver. The actual procedure may differ depending on the operating system. Follow the appropriate one of the following procedures below.

## Windows 95/98 - Uninstalling the PostScript Printer Driver

**U** Close all applications that are currently running.

**2** Click [Start] on the taskbar, point to [Settings], and then click [Printers]. The [Printers] window appears.

**3** Click the icon of the printer you want to remove.

On the [File] menu, click [Delete].

A confirmation dialog box appears.

**5** Click [Yes] to uninstall the printer driver.

## Windows 2000 - Uninstalling the PostScript Printer Driver

## Limitation

Uninstalling a printer driver requires Manage Printers permission. Members of the Administrators and Power Users groups have Manage Printers permission by default. When you uninstall a printer driver, log on using an account that has Manage Printers permission.

**1** Close all the applications that are currently running.

**2** Click [Start] on the taskbar, point to [Settings], and click [Printers].

The **[Printers]** window appears.

- **3** Click the icon of the printer you want to remove.
- On the [File] menu, click [Delete].

A confirmation dialog box appears.

**5** Click [Yes] to uninstall the printer driver.

## Windows NT 4.0 - Uninstalling the PostScript Printer Driver

## Limitation

- Uninstalling a printer driver requires Full Control access permission. Members of the Administrators, Server Operators, Print Operators, and Power Users groups have Full Control permission by default. When you uninstall a printer driver, log on using an account that has Full Control permission.
- Close all applications that are currently running.
- **2** Click [Start] on the taskbar, point to [Settings], and then click [Printers]. The [Printers] window appears.
- **3** Click the icon of the printer you want to remove.

## On the [File] menu, click [Delete].

A confirmation dialog box appears.

**5** Click [Yes] to uninstall the printer driver.

## Macintosh - Uninstalling the PostScript Printer Driver

Delete the "PPD" file inside the [Printer Description] folder in the [Extensions] folder in [System Folder].

# 2. Setting Up the Printer Driver and Canceling a Print Job

## PCL 6/5e - Accessing the Printer Properties

## Windows 95/98 - Accessing the Printer Properties

There are two methods you can use to open the Printer Properties.

## Making printer default settings

To make the printer default settings, first open the Printer Properties from the **[Printers]** window.

Click [Start] on the taskbar, point to [Settings], and then click [Printers]. The [Printers] window appears.

**2** Click the icon of the printer whose default settings you want to change.

## On the [File] menu, click [Properties].

The Printer Properties appear.

Set desired settings and click [OK].

## Making printer settings from an application

To make the printer settings for a specific application, open the Printer Properties from that application. The following example describes how to make settings for the WordPad application that comes with Windows 95/98.

## 🖉 Note

- The actual procedures you should follow to open the Printer Properties may differ depending on the application. For more information, see the documentation that comes with the application you are using.
- □ When you use some applications, the driver's initial default settings of the applications might be applied over the printer driver's setting.
- □ Any settings you make in the following procedure are valid for the current application only.

## On the [File] menu, click [Print].

The **[Print]** dialog box appears.

2 From the [Name:] list, select the printer you want to use, and then click [Properties].

The Printer Properties appear.

## **E** Set desired settings and click [OK].

Click [OK] to start your printing.

## Windows 2000 - Accessing the Printer Properties

#### Making printer default settings - Printer Properties

## Limitation

Changing the setting of the printer requires Manage Printers permission. Members of the Administrators and Power Users groups have Manage Printers permission by default. When you set up options, log on using an account that has Manage Printers permission.

Click [Start] on the taskbar, point to [Settings], and then click [Printers]. The [Printers] window appears.

**2** Click the icon of the printer whose default setting you want to change.

## On the [File] menu, click [Properties].

The Printer Properties appear.

## Set desired settings and click [OK].

## 🖉 Note

□ Settings you make here are used as the default settings for all applications.

#### Making printer default settings – Printing Preferences Properties

## Limitation

- Changing the setting of the printer requires Manage Printers permission. Members of the Administrators and Power Users groups have Manage Printers permission by default. When you set up options, log on using an account that has Manage Printers permission.
- Click [Start] on the taskbar, point to [Settings], and then click [Printers]. The [Printers] window appears.

**2** Click the icon of the printer whose default settings you want to change.

## On the [File] menu, click [Printing Preferences...].

The Printing Preferences Properties appears.

## Set desired settings and click [OK].

## 🖉 Note

□ Settings you make here are used as the default settings for all applications.

#### Making printer settings from an application

To make the printer settings for a specific application, open the Printing Preferences Properties from that application. The following example describes how to make settings for the WordPad application that comes with Windows 2000.

## 🖉 Note

- □ The actual procedures you should follow to open the Printing Preferences Properties may differ depending on the application. For more information, see the documentation that comes with the application you are using.
- □ Any settings you make in the following procedure are valid for the current application only.

## On the [File] menu, click [Print...].

The [Print] dialog box appears.

**2** Select the printer you want to use in the [Select Printer] box.

**E** Set desired settings and click [Apply] to start your printing..

## Windows NT 4.0 - Accessing the Printer Properties

#### Making printer default settings - Printer Properties

#### Limitation

- Changing the settings of the printer requires Full Control access permission. Members of the Administrators, Server Operators, Print Operators, and Power Users groups have Full Control permission by default. When you set up options, log on using an account that has Full Control permission.
- Click [Start] on the taskbar, point to [Settings], and then click [Printers]. The [Printers] window appears.
- **2** Click the icon of the printer whose default setting you want to change.

## On the [File] menu, click [Properties].

The Printer Properties appear.

Set desired settings and click [OK].

#### 🖉 Note

□ Settings you make here are used as the default settings for all applications.

#### Making printer default settings - Default Document Properties

### Limitation

Changing the settings of the printer requires Full Control access permission. Members of the Administrators, Server Operators, Print Operators, and Power Users groups have Full Control permission by default. When you set up options, log on using an account that has Full Control permission.

Click [Start] on the taskbar, point to [Settings], and then click [Printers]. The [Printers] window appears.

**2** Click the icon of the printer whose default settings you want to change.

## On the [File] menu, click [Document Defaults].

The Default Document Properties appears.

## Set desired settings and click [OK].

#### 🖉 Note

□ Settings you make here are used as the default settings for all applications.

#### Making printer settings from an application

To make the printer settings for a specific application, open the Document Properties from that application. The following example describes how to make settings for the WordPad application that comes with Windows NT 4.0.

### 🔗 Note

- The actual procedures you should follow to open the Document Properties may differ depending on the application. For more information, see the documentation that comes with the application you are using.
- Any settings you make in the following procedure are valid for the current application only.

## On the [File] menu, click [Print].

The [Print] dialog box appears.

## 2 From the [Name:] list, select the printer you want to use, and then click [Properties].

The Document Properties appears.

**B** Set desired settings and click [OK].

Click [OK] to start your printing.

## PostScript - Setting Up for Printing

## Windows 95/98 - Accessing the Printer Properties

There are two methods you can use to open the Printer Properties.

#### Making printer default settings

To make the printer default settings, first open the Printer Properties from the **[Printers]** window.

Click [Start] on the taskbar, point to [Settings], and then click [Printers]. The [Printers] window appears.

**2** Click the icon of the printer whose default settings you want to change.

## On the [File] menu, click [Properties].

The Printer Properties appear.

Set desired settings and click [OK].

#### Making printer settings from an application

To make the printer settings for a specific application, open the Printer Properties from that application. The following example describes how to make settings for the WordPad application that comes with Windows 95.

### 🖉 Note

- The actual procedures you should follow to open the Printer Properties may differ depending on the application. For more information, see the documentation that comes with the application you are using.
- When you use some applications, the driver's initial default settings of the applications might be applied over the printer driver's setting.
- Any settings you make in the following procedure are valid for the current application only.

## On the [File] menu, click [Print].

The **[Print]** dialog box appears.

2 From the [Name:] box, select the printer you want to use, and then click [Properties].

The Printer Properties appear.

**B** Set desired settings and click [OK].

Click [OK] to start printing.

## Windows 2000 - Accessing the Printer Properties

#### Making printer default settings - Printer Properties

#### Limitation

- Changing the setting of the printer requires Manage Printers permission. Members of the Administrators and Power Users groups have Manage Printers permission by default. When you set up options, log on using an account that has Manage Printers permission.
- Click [Start] on the taskbar, point to [Settings], and then click [Printers]. The [Printers] window appears.

**2** Click the icon of the printer whose default setting you want to change.

## On the [File] menu, click [Properties].

The Printer Properties appear.

Set desired settings and click [OK].

### 🖉 Note

□ Settings you make here are used as the default settings for all applications.

#### Making printer default settings – Printing Preferences Properties

## Limitation

- Changing the setting of the printer requires Manage Printers permission. Members of the Administrators and Power Users groups have Manage Printers permission by default. When you set up options, log on using an account that has Manage Printers permission.
- Click [Start] on the taskbar, point to [Settings], and then click [Printers]. The [Printers] window appears.
- **2** Click the icon of the printer whose default settings you want to change.

## On the [File] menu, click [Printing Preferences...].

The Printing Preferences Properties appears.

## Set desired settings and click [OK].

## 🖉 Note

□ Settings you make here are used as the default settings for all applications.

#### Making printer settings from an application

To make the printer settings for a specific application, open the Printing Preferences Properties from that application. The following example describes how to make settings for the WordPad application that comes with Windows 2000.

## 🖉 Note

- □ The actual procedures you should follow to open the Printing Preferences Properties may differ depending on the application. For more information, see the documentation that comes with the application you are using.
- Any settings you make in the following procedure are valid for the current application only.

## On the [File] menu, click [Print...].

The [Print] dialog box appears.

**2** Select the printer you want to use in the [Select Printer] box.

**3** Set desired settings and click [Print] to start your printing.

Click [OK] to start your printing.

## Windows NT 4.0 - Accessing the Printer Properties

#### Making printer default settings - Printer Properties

## Limitation

Changing the settings of the printer requires Full Control access permission. Members of the Administrators, Server Operators, Print Operators, and Power Users groups have Full Control permission by default. When you set up options, log on using an account that has Full Control permission.

# Click [Start] on the taskbar, point to [Settings], and then click [Printers]. The [Printers] window appears.

**2** Click the icon of the printer whose default settings you want to change.

## On the [File] menu, click [Properties].

The Printer Properties appear.

Set desired settings and click [OK].

## 🖉 Note

□ Settings you make here are used as the default settings for all applications.

2

#### Making printer default settings - Default Document Properties

### Limitation

Changing the settings of the printer requires Full Control access permission. Members of the Administrators, Server Operators, Print Operators, and Power Users groups have Full Control permission by default. When you set up options, log on using an account that has Full Control permission.

Click [Start] on the taskbar, point to [Settings], and then click [Printers]. The [Printers] window appears.

**2** Click the icon of the printer whose default settings you want to change.

## On the [File] menu, click [Document Defaults].

The Default Document Properties appears.

## Set desired settings and click [OK].

#### Note 🖉

□ Settings you make here are used as the default settings for all applications.

#### Making printer settings from an application

To make the printer settings for a specific application, open the Document Properties from that application. The following example describes how to make settings for the WordPad application that comes with Windows NT 4.0.

### 🔗 Note

- The actual procedures you should follow to open the Document Properties may differ depending on the application. For more information, see the documentation that comes with the application you are using.
- Any settings you make in the following procedure are valid for the current application only.

## On the [File] menu, click [Print].

The **[Print]** dialog box appears.

2 From the [Name:] box, select the printer you want to use, and then click [Properties].

The Document Properties appears.

**B** Set desired settings and click [OK].

Click [OK] to start printing.

## Macintosh - Setting Up for Printing

Making paper settings from an application

**1** Open the file you want to print.

**2** On the [File] menu, click [Page Setup].

[AdobePS Page Setup] appears.

**E** Confirm that the printer you want to use is shown in the [Format for:] box.

## 🖉 Note

□ If the printer is not shown in the **[Format for:]** box, use the pop-up menu to display a list of available printers.

## Reference

The actual appearance of the Page Setup depends on the application you are using. See the documentation that comes with the Macintosh for more information.

From the [Paper:] box, select the paper size.

**5** Set desired settings and click [OK].

Setting up for printing from an application

**1** Open the file you want to print.

2 On the [File] menu, click [Print].

The Printer Settings appears.

Confirm that the printer is selected in the [Printer:] box.

**4** Set desired settings and click [Print].

## **Canceling a Print Job**

## Windows 95/98 - Canceling a Print Job

**Double-click the printer icon on the taskbar.** This opens a window that shows all the print jobs that are currently queued for printing. Check the current status of the job you want to cancel.

## **2** Select the name of the job you want to cancel.

## On the [Document] menu, click [Cancel Printing].

### 🖉 Note

□ You can also open the print job queue window by double-clicking the printer icon in the **[Printers]** window.

Press [Printer] on the operation panel.

**5** Press [Offline] on the panel display.

## D Press [JobReset] on the panel display.

The message appears on the panel display indicating that the print job is being canceled.

## ∰Important

When the printer is being shared by multiple computers, be careful not to accidentally cancel someone else's print job.

## 🖉 Note

- You cannot stop printing data that has already been processed internally by the printer. Because of this, printing might continue for a few pages after you press [JobReset].
- □ A print job that contains a large volume of data might take considerable time to stop.

## Windows 2000 - Canceling a Print Job

## **U** Double-click the printer icon on the taskbar.

This opens a window that shows all the print jobs that are currently queued for printing. Check the current status of the job you want to cancel.

## **2** Select the name of the job you want to cancel.

On the [Document] menu, click [Cancel].

## 🖉 Note

□ You can also open the print job queue window by double-clicking the printer icon in the **[Printers]** window.

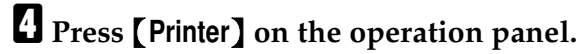

**5** Press [Offline] on the panel display.

## Deress [Job Reset] on the operation panel.

The message appears on the panel display indicating that the print job is being canceled.

## ∰Important

When the printer is being shared by multiple computers, be careful not to accidentally cancel someone else's print job.

## 🖉 Note

- You cannot stop printing data that has already been processed internally by the printer. Because of this, printing might continue for a few pages after you press [Job Reset].
- □ A print job that contains a large volume of data might take considerable time to stop.

## Windows NT 4.0 - Canceling a Print Job

**1** Double-click the printer icon on the taskbar.

This opens a window that shows all the print jobs that are currently queued for printing. Check the current status of the job you want to cancel.

## **2** Select the name of the job you want to cancel.

On the [Document] menu, click [Cancel].

## 🖉 Note

□ You can also open the print job queue window by double-clicking the printer icon in the **[Printers]** window.

## Press [Printer] on the operation panel.

**5** Press [Offline] on the panel display.

## D Press [JobReset] on the panel display.

The message appears on the panel display indicating that the print job is being canceled.

#### ∰Important

□ When the printer is being shared by multiple computers, be careful not to accidentally cancel someone else's print job.

## 🔗 Note

- □ You cannot stop printing data that has already been processed internally by the printer. Because of this, printing might continue for a few pages after you press **[JobReset]**.
- □ A print job that contains a large volume of data might take considerable time to stop.

## Macintosh - Canceling a Print Job

## **1** Double-click the printer icon on the desktop.

This opens a window that shows all the print jobs that are currently queued for printing. Check the current status of the job you want to cancel.

**2** Select the name of the job you want to cancel.

**3** Click the pause icon, and then click the trash icon.

Press [Printer] on the operation panel.

**5** Press [Offline] on the panel display.

## Deress [JobReset] on the panel display.

The message appears on the panel display indicating that the print job is being canceled.

#### ∰Important

□ When the printer is being shared by multiple computers, be careful not to accidentally cancel someone else's print job.

## 🔗 Note

- □ You cannot stop printing data that has already been processed internally by the printer. Because of this, printing might continue for a few pages after you press [JobReset].
- A print job that contains a large volume of data might take considerable time to stop.

# 3. Troubleshooting

# Error & Status Messages on the Operation Panel

| Messages                                           | Description                                                            | Comments                                                                                                    |
|----------------------------------------------------|------------------------------------------------------------------------|----------------------------------------------------------------------------------------------------|
| Add Staples                                        | The staples are running out,<br>even though stapling will<br>continue. | This message remains while<br>the printer is in the staple<br>mode.                                                                                                    |
| An unformatted disk<br>was detected. Are you       | When the power was turned on, an unformatted hard                      | To format the hard disk, touch the <b>[Yes]</b> key.                                                                                                    |
| sure want to format the disk?                      | disk was detected by the controller.                                   | To cancel formatting and<br>switch the machine to the<br>online mode, touch the <b>[No]</b><br>key.                                                                                                    |
|                                                    |                                                                        | <ul> <li>Note</li> <li>Usually this message appears only when the optional hard disk is installed. However, it also appears when a hard disk error occurs. In this case, turn the main switch off and then back on. If the message appears again, the hard disk needs formatting. When you format the hard disk, the font installed in the hard disk will be deleted.</li> </ul> |
| Cleaning web is low.Call<br>service 0000-0000-0000 | The cleaning web has worn down to a certain degree.                    |                                                                                                    |
| Duplex mode is in off position for this tray.      | The selected tray does not allow duplex printing.                      | Press <b>[Reset]</b> , and change the settings.                                                                                                    |
|                                                    |                                                                        | When a length of time passes<br>without any key pressed, the<br>print job will be canceled au-<br>tomatically.                                                                                                    |
| Empty Hole Punch re-<br>ceptacle                   | The Punch Trash got full and the print job is still in                 | This is not an error. Dump the punch trash.                                                                                                    |
|                                                    | the punch mode.                                                        | This message remains until the next print job begins.                                                                                                    |

| Messages                                                                    | Description                                                                               | Comments                                                                                                    |
|-----------------------------------------------------------------------------|-------------------------------------------------------------------------------------------|----------------------------------------------------------------------------------------------------|
| Exceeded max. number<br>of sample print jobs. Job<br>download has been can- | The total number of sample<br>print jobs or pages exceed<br>the maximum number of 30.     | Press <b>[Reset]</b> . Delete some<br>unnecessary data from the<br>list of "Sample Print Jobs".                                                                                                    |
| celled.                                                                     |                                                                                           | When a length of time passes<br>without any key pressed, the<br>print job will be canceled au-<br>tomatically.                                                                                             |
| File error.Print job<br>download has been can-                              | An error occurred while ac-<br>cessing files.                                             | Press <b>[Reset]</b> to cancel the print job.                                                                                                    |
| celled.                                                                     | 0                                                                                         | When a length of time passes<br>without any key pressed the<br>print job will be canceled au-<br>tomatically.                                                                                              |
| Formatting the disk                                                         | The hard disk is being for-<br>matted.                                                    | Wait until the confirmation message appears.                                                                                                    |
| Functional Problems<br>SC2000                                               | A controller diagnostic error<br>occurred while the power is<br>on.                       | Turn the main switch off,<br>and then back on. If the error<br>appears again, contact your<br>sales or service representa-<br>tive.                                                                        |
| Functional Problems<br>SC2001                                               | A controller exception error<br>occurred in the printer con-<br>troller.                  | Turn the main switch off,<br>and then back on. If the error<br>appears again, contact your<br>sales or service representa-<br>tive. Even if this error occurs,<br>the copy function is still<br>available. |
| Functional Problems<br>SC2002                                               | The pinter controller has de-<br>tected some rror at the de-<br>bug trap on the software. | Turn the main switch off,<br>and then back on. If the error<br>appears again, contact your<br>sales or service representa-<br>tive. Even if this error occurs,<br>the copy function is still<br>available. |
| Going Offline                                                               | The machine is shifting from Online to Offline.                                           | Wait until it shifts to Offline.                                                                                                    |

| Messages                                                                                                    | Description                                                                                                    | Comments                                                                                                    |
|----------------------------------------------------------------------------------------------------|----------------------------------------------------------------------------------------------------|----------------------------------------------------------------------------------------------------|
| Load <xxx> <yyy> pa-<br/>per in <zzz>, or select<br/>another tray and press<br/><b>[Continue]</b>. Press <b>[Reset]</b><br/>to cancel current job.</zzz></yyy></xxx> | The selected input tray is empty.                                                                                                    | Put the selected paper in the<br>selected input tray, and the<br>print job will be resumed au-<br>tomatically, or select another<br>tray to print by pressing one<br>of the tray displyed on the<br>screen.                                                   |
|                                                                                                    |                                                                                                    | current job if you want.                                                                                                    |
|                                                                                                    |                                                                                                    | When a length of time passes<br>without any key pressed, the<br>print job will be canceled au-<br>tomatically.                                                                                                    |
|                                                                                                    |                                                                                                    | <xxx>: Paper size</xxx>                                                                                                    |
|                                                                                                    |                                                                                                    | <yyy>: Media Type<br/><zzz>: Tray</zzz></yyy>                                                                                                    |
| Load <xxx> <yyy> pa-<br/>per in <zzz>, or select<br/>another tray and press<br/><b>[Continue]</b>. Press <b>[Reset]</b><br/>to cancel current job.</zzz></yyy></xxx> | The paper size selected from<br>the host is not set in any<br>trays, when the tray selec-<br>tion is set to "Auto Tray<br>Switching". | Put the correct paper in the<br>tray, and change the setting<br>of the tray using control pan-<br>el.<br>Press <b>[Continue]</b> to continue<br>the print job using the incor-<br>rect paper.<br>When a length of time passes<br>without any key pressed, the |
|                                                                                                    |                                                                                                    | print job will be canceled au-<br>tomatically.                                                                                                    |
| Load <xxx> <yyy> pa-<br/>per in <zzz>,<br/>or select another tray<br/>and press [Continue]</zzz></yyy></xxx>                                                         | There is no selected paper in<br>the selected input tray, al-<br>though the paper size has<br>been set from the host.                 | Put the correct paper in the tray, and change the setting of the tray using the operation panel.                                                                                                    |
| Press <b>[Reset]</b> to cancel current job.                                                                                                    | The actual paper size and in-<br>put tray are different from<br>those selected from the host.                                         | Press <b>[Continue]</b> to continue<br>the print job using the incor-<br>rect paper.                                                                                                    |
|                                                                                                    |                                                                                                    | When a length of time passes<br>without any key pressed, the<br>print job will be canceled au-<br>tomatically.                                                                                                    |
| Memory Error. Only one set can be output.                                                                                                    | An Engine HDD error oc-<br>curred in the collate opera-<br>tion.                                                                      | The print job can be complet-<br>ed with only one set of the<br>document.                                                                                                    |
|                                                                                                    |                                                                                                    | This message remains until the next print job begins.                                                                                                    |

| Messages                                                                                            | Description                                                                                                    | Comments                                                                                                    |
|----------------------------------------------------------------------------------------------------|----------------------------------------------------------------------------------------------------|----------------------------------------------------------------------------------------------------|
| Memory is full.Print job<br>download has been can-<br>celled.                                       | The document server mem-<br>ory is full and cannot receive<br>the data from the printer.<br>The job will be canceled.                                                                                                    | Delete some unnecessary<br>data from the document<br>server.                                                                                                    |
| Memory overflow.<br>Press <b>[Reset]</b> to cancel<br>current job.                                  | Memory overflow occurred<br>during the print job. After a<br>part of the data on the page<br>is printed, the print job is<br>suspended.<br>This is because the emula-<br>tion language sent a file too<br>complex for the printer to<br>interpret with the available<br>memory, or there is not<br>enough memory space to<br>download the fonts. | Press <b>[Reset]</b> to cancel cur-<br>rent job.<br>When a length of time passes<br>without any key pressed, the<br>print job will be canceled au-<br>tomatically.<br>To print the image correctly,<br>add memory to the machine.<br>This message remains until<br>the next print job. |
| Network failure.<br>Network communica-<br>tion is not available.<br>Check the Network set-<br>ting. | Network communication is<br>not available.<br>Installed Network Interface<br>Board fails to connect cor-<br>rectly communication with<br>the network.                                                                                                    | Press <b>[Continue]</b> and check<br>the network settings, and the<br>printer will start without the<br>network capability.<br>Even if Network Interface<br>Board is installed, no error<br>will occur when it is not<br>plugged into a network con-<br>nection.                       |
| Network Interface<br>Board Firmware down-<br>loading                                                | Network Interface Board<br>firmware is being down-<br>loaded.                                                                                                    | Wait until it is downloaded.                                                                                                    |
| Network Interface<br>Board initializing                                                             | Network Interface Board is being initialized.                                                                                                    | Wait until it is initialized.                                                                                                    |
| Offline                                                                                             | The printer is Offline.                                                                                                    | If you want to change into<br>Online, press <b>[Online]</b> .                                                                                                    |
| Output tray is full.<br>Remove the paper on<br>***.                                                 | The selected output tray is full, and the print job is suspended.                                                                                                    | Remove paper from the out-<br>put tray, and the print job<br>will be resumed automati-<br>cally.<br>***: Output tray                                                                                                    |
| Paper is left in Duplex<br>Unit. Open Duplex Unit<br>and remove paper.                              | Paper will remain in the du-<br>plex tray, when a new du-<br>plex print job is started.<br>The print job is suspended.                                                                                                    | Remove the paper from the duplex tray, and the print job will be resumed automatically.                                                                                                    |

| Messages                                                                                                    | Description                                                                                                    | Comments                                                                                                    |
|----------------------------------------------------------------------------------------------------|----------------------------------------------------------------------------------------------------|----------------------------------------------------------------------------------------------------|
| Paper is left in Staple<br>Tray. Open Finisher and<br>remove paper.                                                                            | Paper will remain in the sta-<br>ple tray, when the stapling<br>job is canceled or a new sta-<br>pling job is started. | Remove the paper from the staple tray, and the print job will be resumed automatically.                                               |
| Paper misfeed has inter-<br>rupted Printing. Press<br>Reset to cancel current<br>job, or press Continue to<br>print.                           | A paper misfeed occurred,<br>and you removed all the<br>misfed paper.<br>The print job is interrupted.                 | To cancel the print job, press<br>[Reset].<br>To make the jam recovery<br>operation, press [Continue].                                |
| Parallel Communica-<br>tion Error. Please set up<br>communication parame-<br>ters in parallel menu.<br>Press Reset to cancel cur-<br>rent job. | A parallel communication<br>error has occurred during<br>the print job via the parallel<br>port.                       | Press <b>[Reset]</b> to cancel the<br>current job, and check the<br>parallel communication set-<br>tings again.                       |
| Please wait.                                                                                                    | The printer is warming up or processing internally.                                                                    | Wait for the machine to get ready.                                                                                                    |
| Print overrun. Press Re-<br>set to cancel current job,<br>or press Continue to                                                                 | A print overrun occurred on<br>a file being printed. Only a<br>part of the data on the page                            | Press <b>[Continue]</b> to ignore this error, and the print job will be resumed.                                                      |
| print                                                                                                    | will be printed, and the print<br>job is suspended.                                                                    | Press <b>[Reset]</b> to cancel the print job.                                                                                         |
|                                                                                                    |                                                                                                    | When a length of time passes<br>without any key pressed, the<br>print job will be canceled au-<br>tomatically.                        |
|                                                                                                    |                                                                                                    | To print the image correctly,<br>add memory to the machine,<br>or reduce the resolution of<br>the image and re-send the<br>print job. |
| Printer HDD Error.                                                                                                    | A Printer HDD error is de-                                                                                             | Press [Continue] after con-                                                                                                    |
| Printer HDD cannot be used.                                                                                                    | tected while the power is on.                                                                                          | printer will start without the<br>Printer HDD capability.                                                                             |
| Printer HDD Error.                                                                                                    | A Printer HDD error is de-<br>tected while a macro or font                                                             | Press <b>[Reset]</b> to cancel the current job.                                                                                       |
| rent job.                                                                                                    | is being downloaded from<br>the host to the printer con-<br>troller.                                                   | If the error often appears,<br>change the Printer HDD.<br>Contact your sales or service<br>representative.                            |

| Messages                                                                                                  | Description                                             | Comments                                                                                                    |
|----------------------------------------------------------------------------------------------------|---------------------------------------------------------|----------------------------------------------------------------------------------------------------|
| Printer HDD is full.<br>Press <b>[Reset]</b> to cancel                                                    | A Printer HDD becomes full<br>while downloading a macro | Press <b>[Reset]</b> to cancel the operation.                                                                   |
| current job.                                                                                              | or font from the host to the printer controller.        | When a length of time passes<br>without any key pressed, the<br>operation will be canceled<br>automatically.    |
|                                                                                                    |                                                         | To execute the operation cor-<br>rectly, make room on the<br>disk partition in advance.                         |
| Ready                                                                                                    | The printer is Online and ready to make a print.        | If you want to change to Of-<br>fline mode, press <b>[Offline]</b> .                                            |
| The disk could not be formatted.                                                                          | The hard disk has not been formatted successfully.      | Turn the main switch off and<br>back on, and then try format-<br>ting again.                                    |
|                                                                                                    |                                                         | If this message appears<br>again, change the hard disk.<br>Contact your sales or service<br>representative.     |
| The disk was formatted successful. Turn ma-                                                               | The hard disk has been for-<br>matted successfully.     | Turn the main switch off, and then back on.                                                                     |
| chine off then on again to restart.                                                                       |                                                         | The hard disk is ready to use.                                                                                  |
| The Job has been reset                                                                                    | The current print job has been reset.                   |                                                                                                    |
| *** is not set correctly.<br>Set *** correctly.                                                           | The selected input tray is not set correctly.           | Close the selected input tray,<br>and the print job will be re-<br>sumed automatically.                         |
| ***is not available                                                                                       | Something is wrong with                                 | Select another trav to print                                                                                    |
| Select another tray and<br>press <b>[Continue]</b> , or press<br><b>[Reset]</b> to cancel current<br>job. | the selected input tray.                                | by pressing one of the tray<br>displayed on the screen or<br>press <b>[Reset]</b> to cancel the<br>current job. |
|                                                                                                    |                                                         | When a length of time passes<br>without any key pressed, the<br>print job will be canceled au-<br>tomatically.  |

## Machine Does not Print

| Possible Cause                                                           | Solutions                                                                                               |
|--------------------------------------------------------------------------|----------------------------------------------------------------------------------------------------|
| Is the power on?                                                         | Turn on the machine.                                                                                    |
| Is the interface cable properly connected?                               | Connect the interface cable properly.                                                                   |
|                                                                          | If there are any connectors or screws,<br>make sure that they are fastened securely.                    |
| Are you using the correct interface cable?                               | Be sure to use the correct one. If the cable<br>is damaged or worn, replace it with a new<br>one.       |
| Did you connect the interface cable after<br>turning on the main switch? | Be sure to connect the interface cable be-<br>fore turning on the main switch.                          |
| Is the machine Online?                                                   | Bring it Online by touching the <b>[Online]</b> key.                                                    |
| Is the specified paper set?                                              | Set the specified paper in any of the input trays.                                                      |
| Are there any error messages on the panel display?                       | Check the error message, and take the re-<br>quired action.                                             |
| Does the indicator above the Printer key stay red?                       | Check the error message, and take the re-<br>quired action.                                             |
| Is the Data-in Indicator blinking or lit?                                | If it is not, the data does not reach the ma-<br>chine. Check the printer cable connection.             |
|                                                                          | Also confirm that the printer port settings are correct.                                                |
| Can you print a configuration page?                                      | If you cannot, check the printer cable connection.                                                      |
|                                                                          | Also confirm that the printer port settings are correct.                                                |
| Can you make a "Print Test Page" from the printer driver?                | If you cannot, the machine might be out of<br>order. Contact your sales or service repre-<br>sentative. |

## **Other Printing Problems**

| Problem                                                                                        | Action                                                                                                    |
|------------------------------------------------------------------------------------------------|----------------------------------------------------------------------------------------------------|
| An image is printed on the reverse side of the paper.                                          | Set the paper upside down.                                                                                                    |
| Multiple pages are fed through the printer at once.                                            | Remove all the paper from the tray and fan them gently.                                                                                                    |
| Paper misfeeds occur frequently.                                                               | Check the paper size settings. Use the rec-<br>ommended paper. Avoid using curled,<br>folded, or wrinkled paper, perforated pa-<br>per, or glossy paper.                                                                                 |
| An operation panel error message stays on after removing the misfed paper.                     | A paper misfeed message will remain un-<br>til the front cover is opened and then<br>closed. Open the front cover and close it.                                                                                                    |
| It takes a long time for the printer to start printing.                                        | The machine might be in Energy Saver<br>mode or Low Power mode, which re-<br>quires more time for warming up and re-<br>suming the print job. If you can't wait,<br>change the settings of Low Power. Shift<br>Time and Low Power Timer. |
| It takes too much time to complete the print job.                                              | The data is so large or complex that it<br>takes time to process it.<br>If the Data In indicator is blinking, the                                                                                                    |
|                                                                                                | Just wait until it is finished.                                                                                                    |
| Windows 95/98, NT 4.0 :<br>The computer does not recognize the in-<br>stalled printer options. | If the printer is not bi-directional, specify<br>which options you have installed using<br>the printer driver.<br>See the HELP file of the printer driver.                                                                               |

# 4. Using the Operation Panel

Though the factory default settings of the printer are suitable for most printing jobs, the "Printer Features" gives you access to a number of settings that control basic printer operations. "Printer Features" settings you make are retained even when you turn off the printer.

## Reference

For more information about the copy features and their system settings, see the "Operating Instructions" that describes the copy functions and describes the system settings.

## **Adjusting Printer Features**

## **Printer Features Menu**

There are eight menu items in the "Printer Features" menu.

- PCL
- PostScript
- Paper Feed
- Parallel
- Network
- Configuration
- List Print
- Reset Select

You can select functions in the following table.

| Category                      | Function Menu   |
|-------------------------------|-----------------|
| $PCL \Rightarrow P.29$        | Orientation     |
|                               | Form Length     |
|                               | Font Source     |
|                               | Font Number     |
|                               | Point Size      |
|                               | Font Pitch      |
|                               | Symbol Set      |
| $PostScript \Rightarrow P.30$ | Print PS Errors |

| Category                        | Function Menu        |
|---------------------------------|----------------------|
| Paper Feed $\Rightarrow$ P.31   | Page Size            |
|                                 | Tray Priority        |
|                                 | Paper Type Priority  |
|                                 | Auto Tray Switch     |
|                                 | Duplex               |
|                                 | Sort                 |
|                                 | Staple               |
|                                 | Punch                |
| $Parallel \Rightarrow P.33$     | Printer Language     |
|                                 | Bi-direction         |
|                                 | I/O Timeout          |
| $Network \Rightarrow P.34$      | I/O Timeout          |
|                                 | IP Address           |
|                                 | Subnet Mask          |
|                                 | Gateway Address      |
|                                 | Network Menu Protect |
| Configuration⇒                  | Resolution           |
| P.35                            | Auto Continue        |
|                                 | Edge Smoothing       |
|                                 | Autocont.Timeout     |
| List Print $\Rightarrow$ P.36   | PS Font List         |
|                                 | PCL Font List        |
|                                 | PS Demo Page         |
|                                 | PCL Demo Page        |
|                                 | Configuration Page   |
|                                 | Minor Error Log      |
| Reset Select $\Rightarrow$ P.36 | Job Reset            |
|                                 | Menu Reset           |
|                                 | Printer Restart      |
|                                 | User Code Log Clear  |

#### **Accessing the Printer Features**

## Press [User Tools].

|       | Counter User Tools |
|-------|--------------------|
| ÷ † ÷ | Ar [≁ ఴఀ ఴఀ        |
| 0     | 🔘 Сору             |
| 0     | O Document Server  |
| 0     | O Document Editor  |
| 0     | O Printer          |

The following screen appears on the panel display.

| 🔷 User Tools Main | Menu |                                 | Exit |
|-------------------|------|---------------------------------|------|
|                   |      |                                 |      |
|                   | Ê    | System Settings                 | 1    |
|                   |      |                                 | -    |
|                   |      |                                 | 1    |
|                   | 田    | Copler/Document Server Features | J    |
|                   |      |                                 |      |
|                   | 8    | Printer Features                | ]    |
|                   |      |                                 |      |

## **2** Press [Printer Features].

The following screen appears on the panel display.

| A | Printer Features |            |            |   |          |         |               |            |              |  |
|---|------------------|------------|------------|---|----------|---------|---------------|------------|--------------|--|
|   |                  |            |            |   |          |         |               |            |              |  |
| ſ | PCL              | PostScript | Paper Feed | Ρ | arallel  | Network | Configuration | List Print | Reset Select |  |
|   |                  | Orientatii | on         |   | Portrait |         |               |            |              |  |
|   |                  | Form Leng  | gth        |   | 64       |         |               |            |              |  |
|   |                  | Font Sour  | 108        |   | Internal |         |               |            |              |  |
|   |                  | Fort Num   | ber        |   | 0        |         |               |            |              |  |
|   |                  | Point Siz  | te         |   | FIXED    |         |               |            |              |  |
|   |                  | Font Pito  | h          |   | 10,00    | )       |               |            |              |  |
|   |                  | Symbol S   | iet        |   | Roman-8  |         |               |            |              |  |
|   |                  |            |            |   |          |         |               |            |              |  |
|   |                  |            |            |   |          |         |               |            |              |  |
|   |                  |            |            |   |          |         |               |            |              |  |

**3** Select the desired item by pressing the key, and change the settings by following the instructions on the panel display. Then press [OK] to return to the "Printer Features" screen.

## 🖉 Note

- **[OK]**: Press to set the new settings and return to the previous menu.
- □ **[Cancel]**: Press to return to the previous menu without changing any setting.

## **Exiting from User Tools**

**1** After changing Printer Features, press [Exit] to return to the "User Tools Main Menu".

**2** Press [Exit].

## Note

□ You can also exit from User Tools by pressing **[User Tools]**.

## **Printer Features Parameters**

## PCL

| Menu        | Description                                                                                             |
|-------------|----------------------------------------------------------------------------------------------------|
| Orientation | You can select the page orientation:                                                                    |
|             | • Portrait                                                                                              |
|             | • Landscape                                                                                             |
|             | P Note                                                                                                  |
|             | Default: Portrait                                                                                       |
| Form Length | You can set the number of lines per page:                                                               |
|             | 5 to 128                                                                                                |
|             | P Note                                                                                                  |
|             | The default settings depend on the paper size.                                                          |
|             | $\Box$ Default: 64 (A4)                                                                                 |
|             | <b>D</b> Default: $60 (8^{1}/_{2} \times 11)$                                                           |
| Font Source | You can select the location of the default font:                                                        |
|             | • Internal Specifies the resident font you want to use as the default font.                             |
|             | • Sort<br>Specifies the font downloaded from the host ma-<br>chine you want to use as the default font. |
|             | P Note                                                                                                  |
|             | Default: Internal                                                                                       |
| Font Number | You can set the value for the default font you want to use:                                             |
|             | 0 to 52                                                                                                 |
|             | <ul><li>Note</li><li>Default: 0</li></ul>                                                               |
| Point Size  | You can set the value for the point size you want to use for the selected font in increments of 0.25:   |
|             | 4.00 to 999.75                                                                                          |
|             | <ul><li>Note</li><li>Default: 12.00</li></ul>                                                           |
|             | When an incorrect size is entered, it blinks for about 2 seconds. Enter the correct size at that time.  |

| Menu       | Description                                                                                                    |
|------------|----------------------------------------------------------------------------------------------------|
| Font Pitch | You can set the number of characters per inch for the selected font in increments of 0.01:                                                                                                    |
|            | 0.44 to 99.99                                                                                                    |
|            | SP Note                                                                                                    |
|            | □ Default: 10.00                                                                                                    |
| Symbol Set | You can select the set of print characters for the select-<br>ed font. Search for the desired font among the options<br>shown in the 3 screens.                                                                                                    |
|            | Roman-8, Win L1, Win L2, Win L5, Win Baltic, Win<br>3.0, Legal, ISO L1, ISO L2, ISO L5, ISO 4, ISO 6, ISO 11,<br>ISO 15, ISO 17, ISO 21, ISO 60, ISO 69, PC-8, PC-850,<br>PC-852, PC-1004, PC-8 D/N, PC-8 TK, VN Math, VN<br>US, VN Intel, MS Publ, Pifont, Desktop, Math-8, PS<br>Math, PS Text, MC Text |
|            | <ul><li>✓ Note</li><li>□ Default: Roman-8</li></ul>                                                                                                    |

## PostScript

| Menu            | Description                                                           |
|-----------------|-----------------------------------------------------------------------|
| Print PS Errors | You can select whether the PostScript Error Report should be printed: |
|                 | • Off                                                                 |
|                 | • On                                                                  |
|                 | <ul><li>Note</li><li>Default: Off</li></ul>                           |

| Menu                | Description                                                                                                    |
|---------------------|----------------------------------------------------------------------------------------------------|
| Page Size           | You can set the page size when the page size is not specified by the application.                                                                                                    |
|                     | A3, 11 × 17, B4 JIS, $8^{1}/_{2} \times 14$ , $8^{1}/_{4} \times 13$ , $8 \times 13$ , $8^{1}/_{2} \times 13$ , A4, $8^{1}/_{2} \times 11$ , $7^{1}/_{4} \times 10^{1}/_{2}$ , B5 JIS, A5, $5^{1}/_{2} \times 8^{1}/_{2}$ , 8k, 16k                                                                                 |
|                     | <b>Note</b> Default (Metric Version): 44                                                                                                    |
|                     | <b>Default</b> (Inch Version): $8^{1}/_{2} \times 11$                                                                                                    |
| Tray Priority       | You can select the input paper tray priority. Only the installed trays appear on the panel display.                                                                                                    |
|                     | Auto, Tray 1, Tray 2, Tray 3, Tray 4, Tray 5, Tray 6                                                                                                    |
|                     | <ul><li>Note</li><li>Default: Auto</li></ul>                                                                                                    |
| Paper Type Priority | You can select the paper type priority.                                                                                                    |
|                     | Plain, OHP sheet, Thick Paper, Recycled Paper, Spe-<br>cial Paper, Tab Stock, Trancelucent Paper                                                                                                    |
|                     | <ul><li>Note</li><li>Default: <i>Plain</i></li></ul>                                                                                                    |
| Auto Tray Switch    | <ul> <li>You can select whether Auto Tray Switching is On.</li> <li>When Auto Tray Switching is On, and the current paper tray becomes empty during a print job, the machine automatically changes the paper tray to the one that contains the same paper size and orientation:</li> <li>Off</li> <li>On</li> </ul> |
|                     | <ul><li>Note</li><li>Default: On</li></ul>                                                                                                    |

| Menu   | Description                                                                                                    |
|--------|----------------------------------------------------------------------------------------------------|
| Duplex | You can select whether you want to print on both sides of each page.                                                                                                    |
|        | If so, you can also specify the orientation of paper.                                                                                                    |
|        | • Off                                                                                                    |
|        | Long Edge Binding                                                                                                    |
|        | Short Edge Binding                                                                                                    |
|        | <ul><li>Note</li><li>Default: Off</li></ul>                                                                                                    |
| Sort   | You can select whether you want to collate the output.                                                                                                    |
|        | If so, you can also specify the printing order.                                                                                                    |
|        | • Off                                                                                                    |
|        | Shift Sort                                                                                                    |
|        | Rotate Sort                                                                                                    |
|        |                                                                                                    |
|        | □ Default: <i>Off</i>                                                                                                    |
| Staple | You can select whether you want to staple the output.                                                                                                    |
|        | If so, you can also specify the stapling position among the options shown in the two screens.                                                                                                    |
|        | Off, Left Slant, Left Vert., Left Horiz., Left 2<br>, Right Slant, Right Vert., Right Horiz.,<br>Right 2, Top 2, Left Slant, Left Vert., Left<br>Horiz., Left 2, Right Slant, Right Vert., Right<br>Horiz., Right 2, Top 2, |
|        |                                                                                                    |
|        | □ Default: <i>Off</i>                                                                                                    |
| Punch  | You can select whether you want to punch the output for filing.                                                                                                    |
|        | If so, you can also select the punching position.                                                                                                    |
|        | Off, Left Portrait, Right Portrait, Top Portrait, Left<br>Landscape, Right Landscape, Top Landscape                                                                                                    |
|        | <ul><li>Note</li><li>Default: Off</li></ul>                                                                                                    |

## Parallel

| Menu             | Description                                                                                                    |  |  |  |
|------------------|----------------------------------------------------------------------------------------------------|--|--|--|
| Printer Language | You can set the page description language for print jobs received through the parallel port:                                                                                                    |  |  |  |
|                  | • Auto                                                                                                    |  |  |  |
|                  | • PCL                                                                                                    |  |  |  |
|                  | PostScript                                                                                                    |  |  |  |
|                  | Note                                                                                                    |  |  |  |
|                  | Default: Auto                                                                                                    |  |  |  |
| Bi-direction     | <ul> <li>You can set whether bi-directional communication between this machine and the host computer is enabled:</li> <li>Off</li> <li>On</li> <li>Ø Note</li> <li>Default: On</li> </ul>                                                   |  |  |  |
| I/O Timeout      | <ul> <li>You can set how many seconds to wait until an incomplete print job should end, and the next port in the polling sequence should be set in increments of 1: 5 to 300 sec.</li> <li>Note</li> <li>Default: <i>30 sec.</i></li> </ul> |  |  |  |

## Network

| Menu                    | Description                                                                                                    |  |  |  |  |
|-------------------------|----------------------------------------------------------------------------------------------------|--|--|--|--|
| I/O Timeout             | You can set how many seconds to wait until an in-<br>complete print job should end, and the next port in<br>the polling sequence should be set in increments of |  |  |  |  |
|                         | 5 to 300 sec.                                                                                                    |  |  |  |  |
|                         | S Note                                                                                                    |  |  |  |  |
|                         | Default: 30 sec.                                                                                                    |  |  |  |  |
| IP Address              | You can set the IP Address.                                                                                                    |  |  |  |  |
|                         |                                                                                                    |  |  |  |  |
|                         | Default: <i>All zero</i>                                                                                                    |  |  |  |  |
| Subnet Mask             | You can set the Subnet Mask.                                                                                                    |  |  |  |  |
|                         |                                                                                                    |  |  |  |  |
|                         | Default: <i>All zero</i>                                                                                                    |  |  |  |  |
| Gateway Address         | You can set the Gateway Address.                                                                                                    |  |  |  |  |
|                         |                                                                                                    |  |  |  |  |
|                         | Default: <i>All zero</i>                                                                                                    |  |  |  |  |
| Network menu protected. | You can set the Network Menu protected.                                                                                                    |  |  |  |  |
| Cannot change.          | • Off                                                                                                    |  |  |  |  |
|                         | • On                                                                                                    |  |  |  |  |
|                         |                                                                                                    |  |  |  |  |
|                         | Default: <i>Off</i>                                                                                                    |  |  |  |  |

## Configuration

| Menu              | Description                                                                                                    |  |  |  |  |
|-------------------|----------------------------------------------------------------------------------------------------|--|--|--|--|
| Resolution        | You can set the print resolution in dots per inch:                                                                                                    |  |  |  |  |
|                   | • 300 dpi                                                                                                    |  |  |  |  |
|                   | • 600 dpi                                                                                                    |  |  |  |  |
|                   | Note                                                                                                    |  |  |  |  |
|                   | □ Default: 600 dpi                                                                                                    |  |  |  |  |
| Auto Continue     | You can set whether Auto Continue is enabled. When<br>it is On, printing continues after a system error oc-<br>curs:<br>• Off                                             |  |  |  |  |
|                   | • On                                                                                                    |  |  |  |  |
|                   | <ul> <li>Note</li> <li>When it is On, and certain types of error occur, the current job might be canceled, and the machine automatically resumes the next job.</li> </ul> |  |  |  |  |
|                   | $\Box$ Default: <i>On</i>                                                                                                    |  |  |  |  |
| Edge Smoothing    | <ul> <li>You can set whether Edge Smoothing is enabled:</li> <li>Off</li> <li>On</li> <li>Ø Note</li> <li>Default: On</li> </ul>                                          |  |  |  |  |
| Autocont Timeout  | You can set how many seconds to wait until Auto                                                                                                    |  |  |  |  |
| Tutocont. Timeout | Continue should end in increments of 1:                                                                                                    |  |  |  |  |
|                   | 5 to 300 sec.                                                                                                    |  |  |  |  |
|                   | <ul><li>✓ Note</li><li>□ Default: 30</li></ul>                                                                                                    |  |  |  |  |

## List Print

| Menu               | Description                                                     |
|--------------------|-----------------------------------------------------------------|
| PS Font List       | You can print a list of installed PS fonts.                     |
| PCL Font List      | You can print a list of installed PCL fonts.                    |
| PS Demo Page       | You can print a PS Demo Page.                                   |
| PCL Demo Page      | You can print a PCL Demo Page.                                  |
| Configuration Page | You can print a page describing the printer configura-<br>tion. |
| Minor Error Log    | You can print a list of errors.                                 |

## **Reset Select**

| Menu                | Description                                                                                                    |  |  |  |
|---------------------|----------------------------------------------------------------------------------------------------|--|--|--|
| Job Reset           | You can cancel the print job currently being pro-<br>cessed.                                                                                                   |  |  |  |
| Menu Reset          | You can cancel the print job and restore some of the menu parameters to their factory defaults.                                                                |  |  |  |
|                     | <ul> <li>Note</li> <li>The following parameters do not change back to their factory defaults:</li> <li>Bi-direction</li> <li>TCP/IP Settings</li> </ul>        |  |  |  |
| Printer Restart     | You can restart the printer.                                                                                                    |  |  |  |
| User Code Log Clear | <ul> <li>You can clear the user code log.</li> <li>Note</li> <li>If the key operator code has been set, entering the key operator code is required.</li> </ul> |  |  |  |

## **Printer Condition**

We recommend that you print the configuration page and check its settings, before changing settings of the machine.

## Press [User Tools].

| Counter User Tools   |
|----------------------|
| له ه ۲ <b>۲ (≻ ه</b> |
| С Сору               |
| Document Server      |
| Document Editor      |
| Printer              |

The following screen appears on the panel display.

| 🔷 User Tools Main | Menu              | Exit |
|-------------------|-------------------|------|
|                   |                   |      |
|                   | 🔞 System Settings |      |
|                   |                   |      |
|                   |                   |      |
|                   |                   |      |
|                   |                   |      |
|                   | Printer Features  |      |
|                   |                   |      |

## **2** Press [Printer Features].

The following screen appears on the panel display.

| A | Printer Features |            |             |    |                                          |  |  |            |              |  |
|---|------------------|------------|-------------|----|------------------------------------------|--|--|------------|--------------|--|
|   |                  |            |             |    |                                          |  |  |            |              |  |
| ſ | PCL              | PostScript | Paper Feed  | Pi | Parallel Network Configuration List Prin |  |  | List Print | Reset Select |  |
| [ |                  | Orientatii | 071         |    | Portrait                                 |  |  |            |              |  |
|   |                  | Form Leng  | <b>j</b> th |    | 64                                       |  |  |            |              |  |
|   |                  | Font Sour  | ice         |    | Internal                                 |  |  |            |              |  |
|   | Font Number      |            |             |    | 0                                        |  |  |            |              |  |
|   | Point Size       |            |             |    | FIXED                                    |  |  |            |              |  |
|   | Font Pitch       |            |             |    | 10,00                                    |  |  |            |              |  |
|   | Symbol Set       |            |             |    | Roman-8                                  |  |  |            |              |  |
|   |                  |            |             |    |                                          |  |  |            |              |  |
|   |                  |            |             |    |                                          |  |  |            |              |  |
|   |                  |            |             | _  |                                          |  |  |            |              |  |

## B Press [List Print].

The following screen appears on the panel display.

| A    | Printe                       | er Featu      | res        |    |         |               | (          | Exit         |  |
|------|------------------------------|---------------|------------|----|---------|---------------|------------|--------------|--|
| Sele | ect one (                    | of the foll   | owing item | s. |         |               |            |              |  |
| Ĺ    | PCL PostScript Paper Feed Pa |               |            |    | Network | Configuration | List Print | Reset Select |  |
|      |                              | PS Font L     | ist        |    |         |               |            |              |  |
|      |                              | PCL Fort L    | ist        |    |         |               |            |              |  |
|      | PS Demo Page                 |               |            |    |         |               |            |              |  |
|      | PCL Demo Page                |               |            |    |         |               |            |              |  |
|      | Configuration Page           |               |            |    |         |               |            |              |  |
|      |                              | Disk Director | yList      |    |         |               |            |              |  |
|      |                              | Minor Error   | Log        |    |         |               |            |              |  |
|      |                              |               |            |    |         |               |            |              |  |
|      |                              |               |            |    |         |               |            |              |  |

## Δ

## Press [Configuration Page].

The configuration page starts printing.

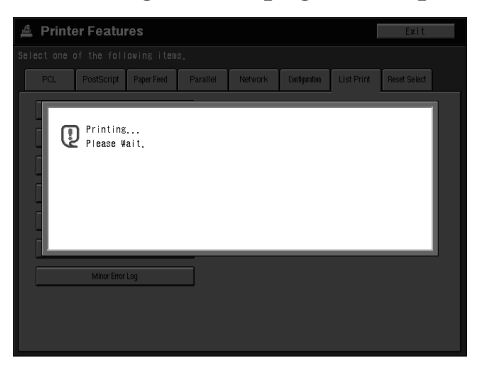

## **Adjusting System Settings**

## Accessing the System Settings

## Press [User Tools].

| Counter User Tools |
|--------------------|
| ± ± 1° 1° €        |
| С Сору             |
| Document Server    |
| Document Editor    |
| Printer            |

#### The User Tools main menu appears.

| 🔷 User Tools Main | Menu |                                 |   | Exit |
|-------------------|------|---------------------------------|---|------|
|                   |      |                                 |   |      |
|                   | ñ    | System Settings                 | ] |      |
|                   |      |                                 |   |      |
|                   |      |                                 | 1 |      |
|                   | 闰    | Copier/Document Server Features | J |      |
|                   |      |                                 |   |      |
|                   | đ    | Printer Features                |   |      |
|                   |      |                                 | , |      |

## **2** Press [System Settings] on the panel display.

The System Settings menu appears.

| ñ | System Setting       | s              |                             |               | Exit           |
|---|----------------------|----------------|-----------------------------|---------------|----------------|
|   |                      |                |                             |               |                |
| ſ | General Features     | Timer Settings | Tray Paper Settings         | Key Oper      | ator Tools     |
|   | Function Priority    | Copier         | Copier/Document Server Outp | ut Tray Finis | her Proof Tray |
|   | Panel Tone           | Medium         | Printer Output Tray         | Finis         | her Proof Tray |
|   | Ready Panel Tone     | On             | Print Priority              | Displ         | lay            |
|   | Copy Count Display   | Up             | Interleave Print Pages      | 10            | pages          |
|   | System Reset         | 180sec.        | Status Indicator            | 0#            |                |
|   | Function Reset Timer | 3sec.          | Screen Color Setting        | Blue          | & Green Type   |
|   | Energy Saver Timer   | 240min.        | Paper Tray Priority         | Tray          | 5              |
|   | Panel Off Timer      | 300sec.        |                             |               |                |
|   | Auto Off Timer       | 90min.         |                             |               |                |
|   | Auto Tray Switching  | On (Rotate)    |                             |               |                |

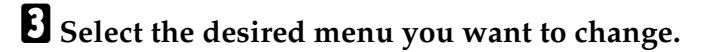

39

## Change the settings by following the instructions on the panel display. Then press [OK].

 $\Rightarrow$  P.40 "System Settings Parameters"

- 🖉 Note
- **[OK]**: Press to set the new settings and return to the previous menu.
- □ [Cancel]: Press to return to the previous menu without changing any setting.

#### **Exiting from the User Tools**

**1** After changing system settings, press [Exit] to return to the "User Tools Main Menu".

Press [Exit].

- Note 🖉
- □ You can also exit from the User Tools by pressing [User Tools].

## **System Settings Parameters**

This section contains the information about the parameters used only for the printer.

For more information about other parameters of System Settings, see the "Operating Instructions" that describes the System Settings.

#### 

For information about the other parameters in the System Settings menu, refer to the "System Settings" manual.

## **General Features**

| Menu               | Description                                                                                                    |
|--------------------|----------------------------------------------------------------------------------------------------|
| Function Priority  | You can specify the mode that is displayed when the operation switch is turned on or System Reset is activated.                                                                                        |
|                    | <ul><li>Note</li><li>Default: Copier</li></ul>                                                                                                    |
|                    | P Reference<br>See "System Reset".                                                                                                    |
| System Reset       | If no operation is performed for a selected time, the machine will automatically return to initially selected display.                                                                                 |
|                    | This function is called "System Reset". You can set the time between 10 and 999 seconds.                                                                                                    |
|                    | <ul><li>Note</li><li>Default: 60 seconds</li></ul>                                                                                                    |
| Energy Saver Timer | The machine enters the Energy Saver mode automat-<br>ically a certain time after the job is finished. You can<br>set the time between 1 and 240 minutes.                                               |
|                    | <ul> <li>Note</li> <li>Default: 15 minutes (1 minute steps)</li> </ul>                                                                                                    |
| Auto Off Timer     | The machine turns itself off automatically to conserve<br>energy a certain time after the job is finished. This<br>function is called "Auto Off". You can set the time be-<br>tween 1 and 240 minutes. |
|                    | Note                                                                                                    |
|                    | <ul> <li>Default. 30 minutes (1 minute steps)</li> <li>Auto Off is not effective when an error message is displayed.</li> </ul>                                                                        |
|                    | To return to the Ready condition from Auto Off,<br>the machine requires the same warm-up time as<br>the time for becoming ready after its power is<br>turned on.                                       |

| Menu                   | Description                                                                                                    |
|------------------------|----------------------------------------------------------------------------------------------------|
| Copier/Document Server | You can specify to which tray copies are delivered.                                                                                      |
| Output Tray            | Note                                                                                                    |
|                        | You can select from the "Finisher Shift Tray" or<br>"Finisher Proof Tray".                                                               |
|                        | When using the staple function, this setting is ignored.                                                                                 |
| Printer Output Tray    | You can select a tray which documents are delivered.                                                                                     |
|                        | Finisher Shift Tray                                                                                                    |
|                        | Finisher Proof Tray                                                                                                    |
|                        | S Note                                                                                                    |
|                        | Default: Finisher Shift Tray                                                                                                    |
|                        | The output tray may be different depending on the functional setting and the setting of the printer driver.                              |
| Print Priority         | You can select the print priority for each mode.                                                                                         |
|                        | • Display: Print priority is given to the mode shown on the display.                                                                     |
|                        | • Copier/Document Server: Print priority is given to the Copier and Document Server function.                                            |
|                        | • Printer: Print priority is given to the printer func-<br>tion.                                                                         |
|                        | • Interleave: Makes use of the Multi-access function to print jobs in the order in which they are initiated regardless of mode/function. |
|                        | S Note                                                                                                    |
|                        | Default: Display                                                                                                    |
| Interleave Print Pages | You can set the maximum output quantity using the interleave print when "Output Priority" is set to "Interleave".                        |
|                        | 1–20                                                                                                    |
|                        | P Note                                                                                                    |
|                        | Default: Approx 10 pages                                                                                                    |
|                        | This setting may be different from your setting depending on the status of the print job.                                                |

| Menu                | Description                                                                                    |  |  |
|---------------------|------------------------------------------------------------------------------------------------|--|--|
| Paper Tray Priority | You can select the paper tray which will be selected as a default in the following conditions: |  |  |
|                     | • When the operation switch is turned on.                                                      |  |  |
|                     | • When a System Reset or Auto Reset occurs.                                                    |  |  |
|                     | • When the <b>[Clear]</b> key is pressed.                                                      |  |  |
|                     | • When Auto Paper Select mode is selected.                                                     |  |  |
|                     |                                                                                                |  |  |
|                     | Tray1 4                                                                                        |  |  |
|                     | Tray2 5                                                                                        |  |  |
|                     | Tray3 6                                                                                        |  |  |
|                     | GCTRAYOE                                                                                       |  |  |
|                     | Note                                                                                           |  |  |
|                     | Default:                                                                                       |  |  |
|                     | • when the optional LCT is installed: <i>1ray</i> 4                                            |  |  |
|                     | • When the optional LCT is not installed: <i>Tray</i> 1                                        |  |  |

## **Timer Setting**

If a key operator code (up to 8 digits) is specified, you should enter the code when entering Set Time mode.

## ₽ Reference

For more information about key operator code, see "Operationg Instructions" that describes the system settings.

| Menu                                 | Description                                                                                                    |  |
|--------------------------------------|----------------------------------------------------------------------------------------------------|--|
| Key Operator Code For Off<br>Setting | Set a key operator code (up to 8 digits) to temporarily cancel the power off setting of the weekly timer.                                                  |  |
|                                      | <ul> <li>Note</li> <li>When the weekly timers are set and operation switch is off, you can still use the machine by doing one of the following:</li> </ul> |  |
|                                      | • If the key operator code is set, turn on the oper-<br>ation switch and enter the code.                                                                   |  |
|                                      | • If the key operator code is not set, just turn on the operation switch.                                                                                  |  |

#### **Tray Paper Settings**

You can set the types and size of the paper set in the paper tray and make them indicated.

You can set with the following steps.

- ① Paper Type
- ② Paper Color <sup>\*1</sup> (Only for "Special Paper" or "Thick Paper")
- ③ Slip Sheet Copy In Duplex Mode (Only for "Normal" "Recycled Paper" or "Special Paper")
- ④ Paper Size (Only for Tray 2 and Tray 3)
- <sup>\*1</sup> Paper Color can not be set from the printer driver, and you can not confirm the Paper Color from the printer driver.

### ✓ Reference

For more information about "Tray Paper Settings", see the "Operation Instructions" that describes the copy functions and describes the system settings.

## Printing with the Operation Panel

## **Using the Sample Print**

Use this function to print only one printing of a multiple print job. The other printings are saved in the machine. The saved job can be printed from the machine's operation panel. You can also delete the saved job, change quantity of sets and move to "Document Server" function.

## 🖉 Note

- If the application has a collate option, confirm that it is not selected before sending a print job. By default, sample print jobs are automatically collated by the printer driver. If the collate option is selected from the application print dialog box, more copy printings than intended may be printed.
- You can identify the file you want to print by the User IDs and the time when the job was stored.
- The actual number of pages the machine can save depends on the contents of the print images. As an example, the machine can save up to 30 jobs. 1,000 pages of one print job and total 3,000 pages of all print jobs can be saved. It depends on the data volume.
- If you print the remaining printings of saved job file, its data in the machine is deleted automatically.
- "Sample Print" is not supported by PostScript printer driver under Windows 2000.

### Printing a Sample Print file

## Press [Printer].

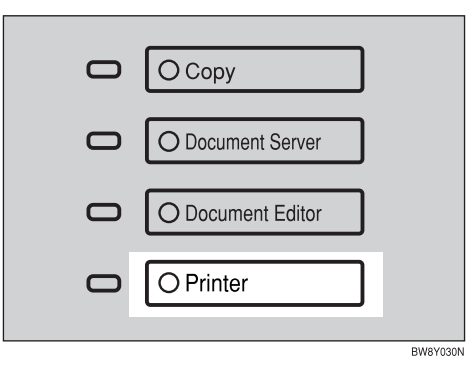

The following screen appears on the panel display.

| Ready                  |
|------------------------|
| ▶ Online ₩ Offline     |
| ▶Printer Default       |
| View Sample Print Jobs |
| 2                      |

# 2 Confirm that printer is online, then press [View Sample Print Jobs].

The following screen appears on the panel display.

| Samul    | e Print J | ohs      |             |      |        |                     |
|----------|-----------|----------|-------------|------|--------|---------------------|
| Off Line | )         |          |             |      |        | Exit                |
|          |           |          |             |      | 1      |                     |
| Į        | File name | User ID  | Tine        | Qty. |        |                     |
| 1        | A0001     | 12345678 | 01/25 19:45 | 0    |        | Change set Dty      |
| 2        | A0002     | 87654321 | 01/25 19:48 | D    |        |                     |
| 3        | B0003     | a0000001 | 01/25 19:50 | 0    |        |                     |
| 4        | B0004     | 8001574  | 01/25 19:58 | 0    |        | Print               |
| 5        | X0005     | 80018619 | 01/25 20:00 | 0    |        |                     |
| 6        |           |          |             |      |        | Move to Doc. Server |
| 7[       |           |          |             |      |        |                     |
| 8        |           |          |             |      | 1 /1   | Derete              |
| 9        |           |          |             |      | ▲Prev. |                     |
| 10       |           |          |             |      | ▼Next  |                     |
| (13333)  |           |          |             |      |        |                     |

# Select a file you want to print, and then press [Print].

The following screen appears on the panel display.

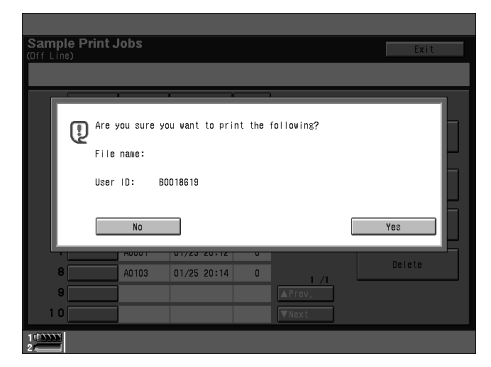

**4** Press [Yes] to print the file.

#### **Deleting a Sample Print file**

If the printed document is not what you expected, you can delete the sample print file.

## Press [Printer].

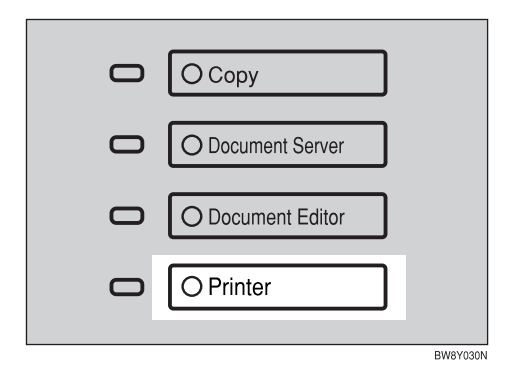

**2** After confirming that the printer is online, press [View Sample Print Jobs].

# Select the file you want to delete, and then press [Delete].

The following message appears on the panel display.

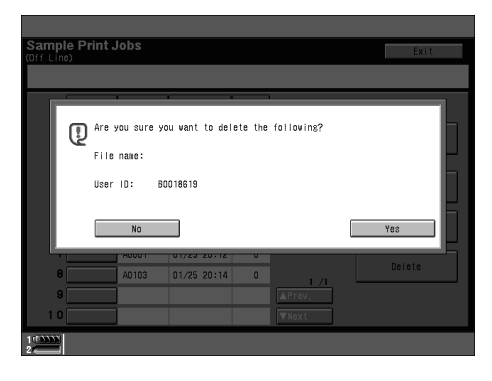

## Press [Yes] to delete the file.

## Changing the quantity

If you want to change the quantity of copies of sample print file, follow the procedure below.

## Press [Printer].

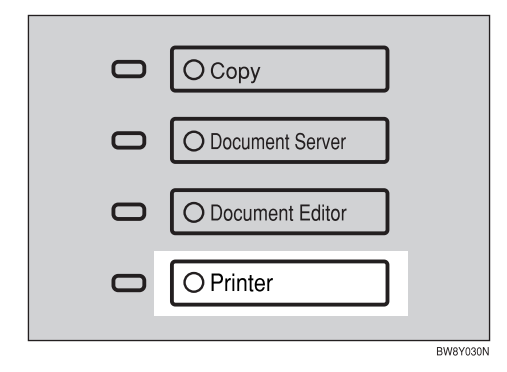

After confirming that the printer is online, press [View Sample Print Jobs].

# Select the file you want to change quantity, and then press [Change Set Qty.].

The following screen appears on the panel display.

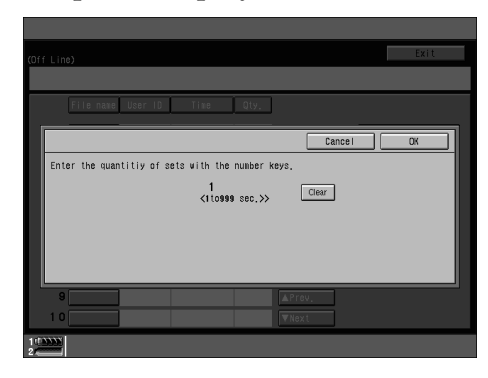

# Enter the numerical value with the number keys.

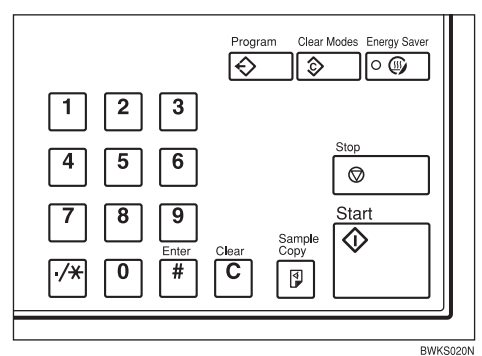

**5** Press [OK].

## Moving the file to the Document Server

You can move the sample print file to the Document Saver, and can arrange the file by using the Document Server function.

## Press [Printer].

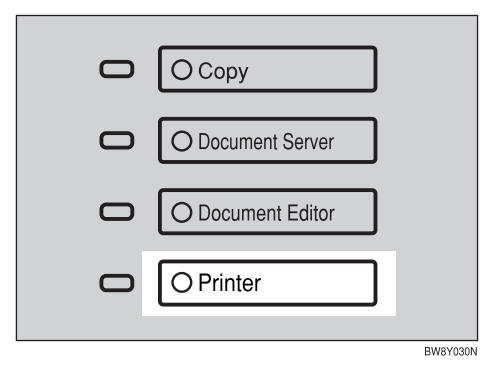

- **2** After confirming that the printer is online, press [View Sample Print Jobs].
- Select the file you want to move, and then press [Move To Doc. Server].

The following message appears on the panel display.

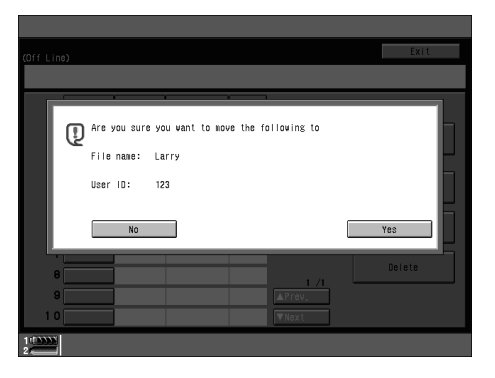

Press [Yes] to move the file to the Document Saver.

# Accessing the Document Server

The Document Server enables you to save documents in the machine memory and then edit and print them as you want.

For more information about the Document Server function, see the "Operating Instructions" that describe the copy functions.

This section describes how to access to Document Server from the computer as a print job.

## 🖉 Note

- When you use the Document Server, the following settings must be selected using machine's operation panel.
  - Copies:
  - Collate
  - Duplex
  - Punch
  - Staple
  - Paper Source
  - Output Tray
- Above items are grayed out, so you can not set them from the printer properties when the Document Server is selected.
- □ You must enter User ID up to eight alphanumerical characters.
- You had better enter Password and File Name to distinguish the job from others.
- The actual number of pages the machine can save depends on the contents of the print images. As an example, the machine can save up to 250 jobs in the Document Server function. 1,000 pages of one print job can be saved. It depends on the data volume.

Accessing the Document Server from the Printer Properties

On the [File] menu of the application you use, click [Print].

The [Print] dialog box appears.

2 Select the printer you want to use in the [Menu] list box, and then click [Properties].

The **[Printer Properties]** dialog box appears.

- In the [Setup] tab, select the [Document Server] in the [Job Type:] list box.
- Enter [User ID:] up to eight alphanumerical characters.
- Enter the [Password] up to four digits, and [File Name] up to eight alphanumerical characters in the [Statistics] tab.

## **6** Press [OK].

## ✓ Reference

For more information about following settings and details of Document Server, see the "Operating Instructions" that describe the copy functions.

- Copies
- Collate
- Duplex
- Punch
- Staple
- Paper Source
- Output Tray

# 5. Appendix

## **Staple and Punch Position**

## **Staple and Punch Position**

The following tables show the sample of outputs of staple and punch positions.

## 🖉 Note

Outputs of staple and punch depends on paper size, paper type, number of pages and feed direction.

## Staple

| Staple Setting        | Portrait   | Landscape  |
|-----------------------|------------|------------|
| Upper Left Slant      | Ŕ          | Ŕ          |
| Upper Left Vertical   | R          | ' R        |
| Upper Left Horizontal | R          | R          |
| Left 2                | <b>'</b> R | . <b>R</b> |
| Upper 2               | R          | R          |

## Punch

| Punch                    | Portrit      |                     | Landscape  |                   |  |
|--------------------------|--------------|---------------------|------------|-------------------|--|
| Setting                  | Left         | Тор                 | Left       | Тор               |  |
| 2 holes *1               | ° <b>R R</b> |                     | <b>8</b>   | °°                |  |
| 3 holes *2               | ° <b>R</b>   | ° ° °<br><b>R</b>   | <b>8 R</b> | °°°               |  |
| 4 holes<br>Type E<br>*3  | <b>°</b>     | °°°°<br><b>R</b>    | <b>8</b>   | °°°°              |  |
| 4 holes<br>Type NE<br>*3 | ° <b>R</b>   | °°° °°°<br><b>R</b> | 8 <b>R</b> | °° °°<br><b>R</b> |  |

<sup>\*1</sup> Available for metric and inch version.
 <sup>\*2</sup> Available for inch version only.
 <sup>\*3</sup> Available for metric version only.

## **Specifications**

This section contains the electrical and hardware specifications for the printer, including the information about the options.

| Component                 | Specification                                                                           |
|---------------------------|-----------------------------------------------------------------------------------------|
| Resolution                | 600dpi ; PCL 5e, PCL 6, PostScript 3                                                    |
| Printing Speed            | 85ppm, 105ppm                                                                           |
|                           | $(A4 \square, 8^1/_2" \times 11" \square)$                                              |
|                           |                                                                                         |
|                           | Printing Speed depends on the machine. Confirm which machine you have.                  |
| Parallel Interface        | Standard 36-pin printer cable and a parallel port on the host computer.                 |
|                           | IEEE1284                                                                                |
|                           |                                                                                         |
|                           | <ul> <li>Do not use a parallel cable that is longer than 3 meters (10 feet).</li> </ul> |
| Printer Language          | PCL 5e , PCL 6                                                                          |
|                           | PostScript 3 (option)                                                                   |
| Fonts                     | PCL 5e, PCL 6                                                                           |
|                           | 35 Intellifonts, 10 Trutype fonts, and 1 Bitmap font Font<br>Manager available.         |
|                           | PostScript 3                                                                            |
|                           | 136 Adobe Type 1 fonts                                                                  |
| Memory                    | Standard : 32MB                                                                         |
|                           | Optional SDRAM : 32MB, 64MB, 128MB                                                      |
| Hard Disk                 | Storage capacity :6GB or more                                                           |
| Operation Systems         | Windows 95/98                                                                           |
| supported by this printer | Windows 2000                                                                            |
|                           | Windows NT 4.0                                                                          |
|                           | Mac OS                                                                                  |
| Network                   | <b>Topology :</b> Ethernet 10BASE-T/100BASE-TX                                          |
|                           | Protocol : TCP/IP, IPX/SPX, AppleTalk                                                   |
| Network Cable             | 10BASE-T/100BASE-TX shielded twisted-pair (STP, Catego-ry/Type5) cable.                 |

## Options

#### Network Interface Board Type 450-E

- Topology: Ethernet (10BaseT/100BaseTX)
- Protocols: TCP/IP, IPX/SPX, AppleTalk
- Interface Connector: RJ45
- Required Cable: STP (Shielded Twisted-Pair) cable Category/Type5 or better
   \*A cable is not provided with this option.

#### Hard Disk Drive

#### Storage Capacity

6 GB or more

• You will be able to install the PostScript fonts with this optional Hard Disk Drive.

#### **Memory Unit**

- Module Type: SO-DIMM (Small Outline Dual-in-line Memory Module)
- Memory Type: SDRAM (Synchronous Dynamic RAM)
- Number of Pins 168 pins
- Compatible: PC100 compatible

## INDEX

## С

Configuration, 35 Copier/Document Server Output Tray, 42

#### E

Error Messages, 17

#### F

Function Priority, 41

### G

General Features, 41

### I

Interleave Print Pages, 42

### L

List Print, 36

#### Μ

Machine Does not Print, 23 Macintosh, 13, 16 *plugin File, uninstalling,* 4

## Ν

Network, 34

#### Ρ

Paper Feed, 31 Paper Tray Priority, 43 Parallel, 33 PCL, 29 PCL 5e, 5 *Windows 2000, uninstalling, 1 Windows 95/98, uninstalling, 1 Windows NT 4.0, uninstalling, 2* PCL 6, 5 *Windows 95/98, uninstalling, 1 Windows NT 4.0, uninstalling, 1 Windows NT 4.0, uninstalling, 2*  PostScript, 9 *Windows 2000, uninstalling, 3 Windows 95/98, uninstalling, 3 Windows NT 4.0, uninstalling, 4* PostScript Printer Driver *Macintosh, uninstalling, 4* PostScript, 30 Printer Features, 25 Printer Output Tray, 42 Printing Problems, 24 Print Priority, 42

### R

Reset Select, 36

### S

Sample Print, 45 Status Messages, 17 System Reset, 41 System Settings, 39

## Т

Timer Setting, 43 Troubleshooting, 17

#### W

Windows 2000, 6, 10, 14 PCL 5e, uninstalling, 1 PCL 6, uninstalling, 1 PostScript, uninstalling, 3
Windows 95/98, 5, 9, 14 PCL 5e, uninstalling, 1 PCL 6, uninstalling, 1 PostScript, uninstalling, 3
Windows NT 4.0, 7, 11, 15 PCL 5e, uninstalling, 2 PCL 6, uninstalling, 2 PostScript, uninstalling, 4

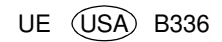

# CE

#### Declaration of Conformity

"The Product complies with the requirements of the EMC Directive 89/336/EEC and the Low Voltage Directive 73/23/EEC."

•

#### Caution (in case of 100BaseTX environment):

Properly shielded and grounded cables (STP) and connectors must be used for connections to host computer (and/or peripheral) in order to meet EMC Directive 89/336/EEC emission limits.

PRINTER Controller Type 850 Operating Instructions